## Порядок інсталяції клієнтської частини програмного забезпечення

## Системи дистанційного обслуговування "Інтернет-банкінг"

## ПАТ "Розрахунковий центр з обслуговування договорів на фінансових ринках"

## (далі – Система «Інтернет-банкінг»).

- 1. Перед початком інсталяції користувачу необхідно впевнитись, що:
  - апаратне та програмне забезпечення робочого місця, підключення до мережі Інтернет відповідає вимогам, викладеним в Положенні про Систему дистанційного обслуговування "Інтернет-банкінг" ПАТ "Розрахунковий центр з обслуговування договорів на фінансових ринках";
  - пристрій типу Secure Tocken 337 Тов «Автор» (далі Secure Tocken), з таємним ключем користувача, підключено до одного з портів USB;
  - На комп'ютері користувача встановлені драйвери носіїв Secure Tocken. Для цього необхідно виконати дії, описані в «Інструкції генерації особистих ключів Клієнта» (пункт 4.).
- 2. Користувачу потрібно зайти на ftp-сервер ПАТ «Розрахунковий центр» за адресою <u>ftp.settlement.com.ua</u>, завантажити файловий apxiв Internet\_banking\_client.rar та розпакувати аpxiв на локальний диск.
- 3. Для початку інсталяції необхідно запустити на виконання файл corp2.client.aust.ext.avtor.exe.
- 4. При появі вікна з попередженням про відсутність цифрового підпису, погодитись на запуск інсталяції, натиснувши на кнопку «Виконати» («Выполнить»).

| Откр      | ыть фа                        | йл - пре                                    | дупреждение с                                                                        | истемы безопас                                                                | ности                                              | X |
|-----------|-------------------------------|---------------------------------------------|--------------------------------------------------------------------------------------|-------------------------------------------------------------------------------|----------------------------------------------------|---|
| He<br>sar | удаетс<br>Іустить             | я прове<br>эту пр                           | ерить издателя.<br>ограмму?                                                          | Вы действител                                                                 | њно хотите                                         |   |
|           | -                             | Имя:                                        | corp2.client.ausd.e                                                                  | xt.avtor.exe                                                                  |                                                    |   |
|           | _ и                           | здатель:                                    | Неизвестный и                                                                        | здатель                                                                       |                                                    |   |
|           |                               | Тип:                                        | Приложение                                                                           |                                                                               |                                                    |   |
|           |                               | C:                                          | j:\SWIFT\corp\2013                                                                   | 31003                                                                         |                                                    |   |
|           |                               |                                             |                                                                                      | В <u>ы</u> полнить                                                            | Отмена                                             |   |
| K         | y :<br>no,<br>np<br><u>on</u> | этого фа<br>дтвержда<br>ограммы<br>ределить | йла отсутствует до<br>ающая его издател<br>I, полученные от до<br>I, какчю программу | пустимая цифрова<br>я. Следует запуск<br>веряемого издате<br>(можно запускать | ая подпись,<br>кать только<br>еля. <u>Как</u><br>2 |   |

5. У вікні «Налаштування програми corp2.client» вибрати (із списку доступних) веббраузер для роботи в Системі «Інтернет-банкінг».

| 🏡 Налаштування програми corp2.client                                                 |   |
|--------------------------------------------------------------------------------------|---|
| Налаштування програми corp2.client<br>Вкажіть необхідні параметри                    | * |
| Директорія програми та тип інсталяції<br>С:\corp2.client Робота через криптошлюз 💌   |   |
| Вкажіть носій таємного ключа<br>Носій таємного ключа: Носій типу SecureToken (АВТОР) |   |
| Встановити драйвер Встановити јача Встановити сертифікат                             | i |
| Вкажіть веб-браузер для роботи в corp2<br>Internet Expoler                           |   |
| Скасувати Скасувати Скасувати                                                        |   |
| 😓 Налаштування програми corp2.client                                                 |   |
| Налаштування програми corp2. client<br>Вкажіть необхідні параметри                   | * |
| Директорія програми та тип інсталяції<br>С:\corp2.client Робота через криптошлюз     |   |

Встановити јаva

Носій таємного ключа: Носій типу SecureToken (ABTOP)

Встановити драйвер

corp2 copyright © UNITY-BARS 2013 -

Internet Expoler Internet Expoler Chrome

Вкажіть веб-браузер для роботи в corp2

6. Якщо на комп'ютері користувача не встановлено програмне забезпечення Java, необхідно завантажити та виконати інсталяцію поточної версії Java з сайту ORACLE (пункти 7 - 10 цього порядку). Якщо відповідна версія Java вже встановлена на комп'ютері користувача, пункти 7 – 10 можна пропустити.

Встановити сертифікат

-

7. Для інсталяції програмного забезпечення Java, необхідно в вікні «Налаштування програми corp2.client» натиснути кнопку «Встановити Java».

| Налаштування програми corp2.client                                                   | <u>- 🗆 ×</u> |
|--------------------------------------------------------------------------------------|--------------|
| Налаштування програми corp2.client<br>Вкажіть необхідні параметри                    | <            |
| Директорія програми та тип інсталяції<br>С:\corp2.client                             | <b>-</b>     |
| Вкажіть носій таємного ключа<br>Носій таємного ключа: Носій типу SecureToken (АВТОР) | J            |
|                                                                                      | r            |
| Вкажіть веб-браузер для роботи в согр2                                               | _            |
| Internet Expoler                                                                     |              |
| Продовжити Скасувати                                                                 |              |
|                                                                                      |              |

8. Після цього з'явиться вікно «Java Setup», в якому користувачу надається можливість ознайомитись із ліцензійною угодою на використання Java та запустити процес інсталяції. Для початку інсталяції, натиснути кнопку «Install».

| Java Setup - Welcome 🗙                                                                                                    |
|----------------------------------------------------------------------------------------------------|
| Java" ORACLE                                                                                                    |
| Welcome to Java                                                                                                    |
| Java provides safe and secure access to the world of amazing Java content.<br>From business solutions to helpful utilities and entertainment, Java makes<br>your internet experience come to life. |
| Note: No personal information is gathered as part of our install process.<br>Click here for more information on what we do collect.                                                                |
| Click Install to accept the license agreement and install Java now.                                                                                                    |
| Change destination folder                                                                                                    |

9. Поточна версія програмного забезпечення Java буде автоматично завантажена з сайту Oracle та встановлена на комп'ютері користувача.

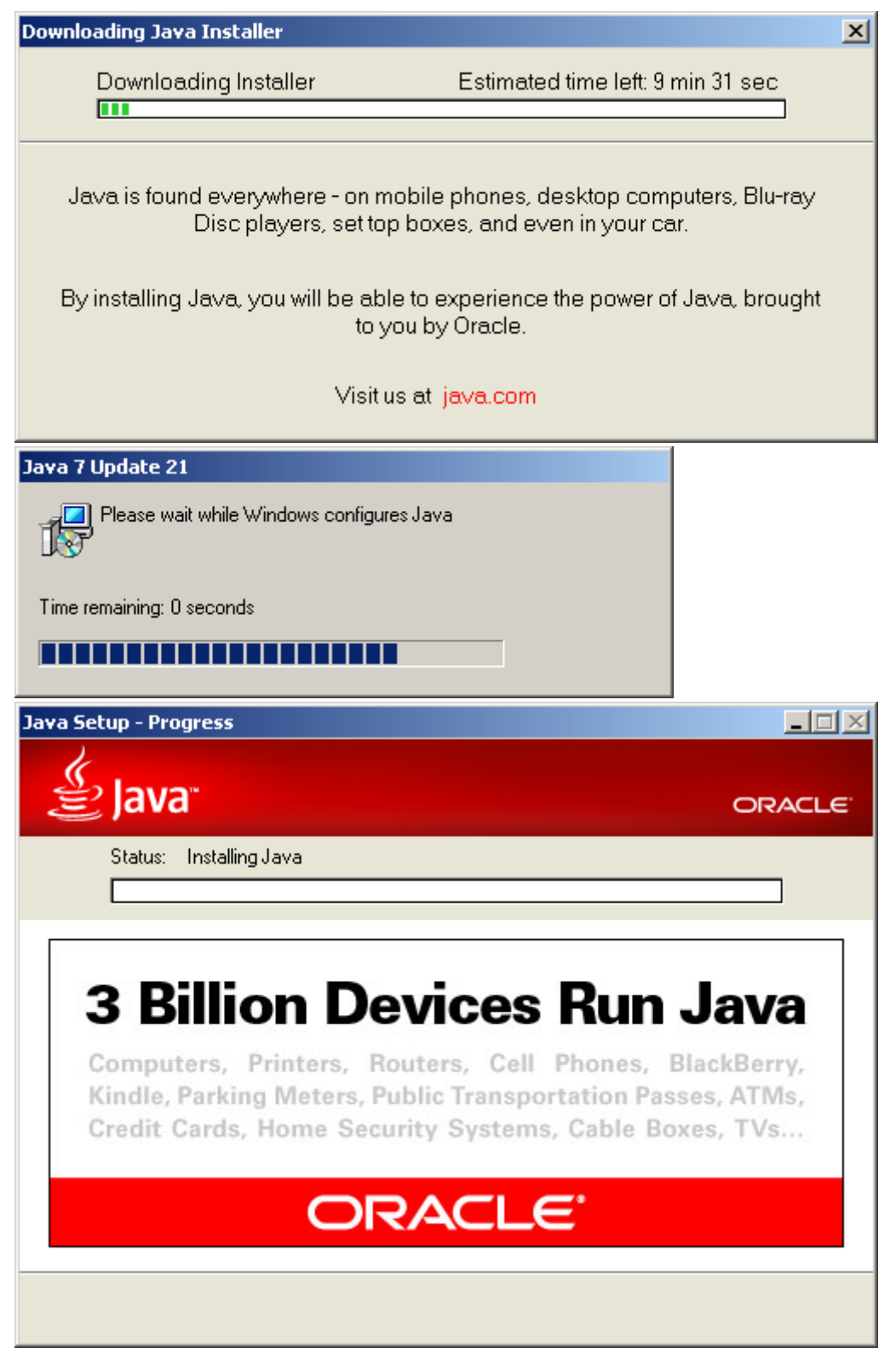

10. Після завершення процесу інсталяції Java з'явиться вікно з інформацією про те, що програмне забезпечення Java успішно встановлене. Натиснути кнопку «Close».

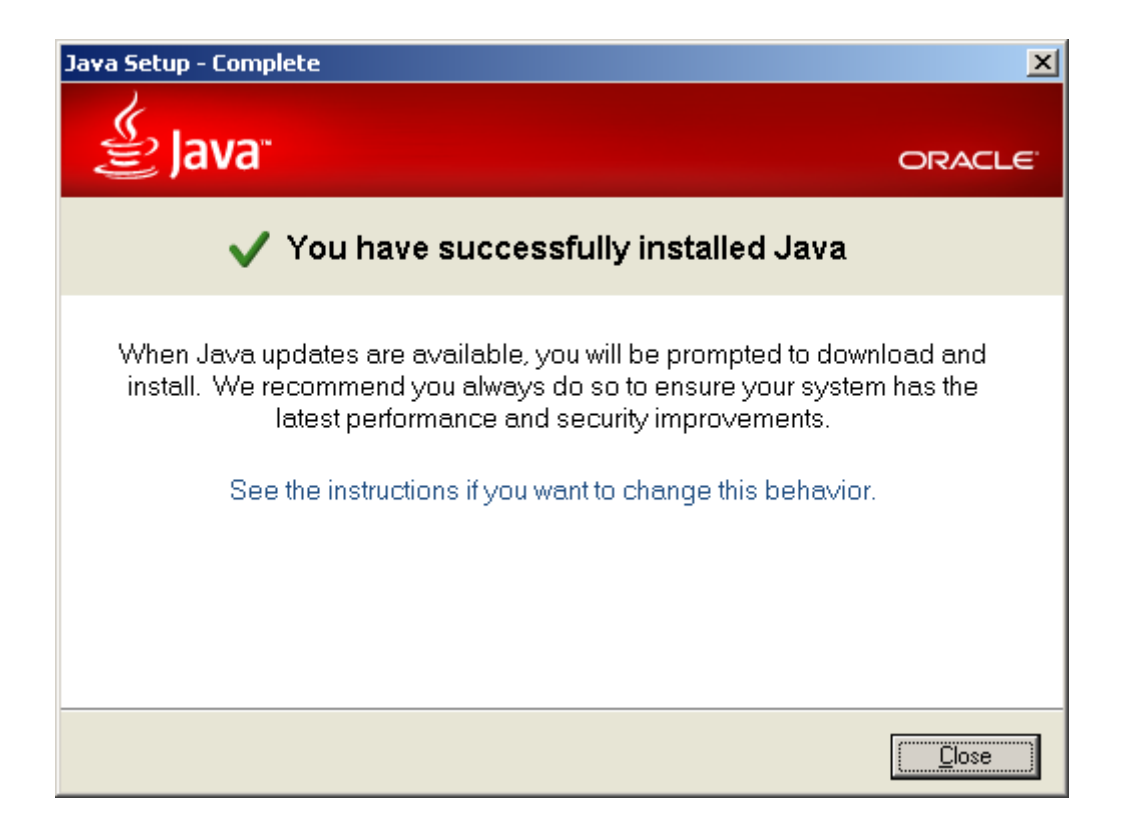

- 11. Після інсталяції Java, необхідно продовжити інсталяцію клієнтської частини програмного забезпечення Системи «Інтернет-банкінг». Для продовження інсталяції необхідно повернутись до вікна «Налаштування програми corp2.client» (пункт 6) та натиснути кнопку «Продовжити».
- 12. З'явиться інформаційне вікно з попередженням про те, що пристрій Secure Tocken повинен бути підключений до комп'ютера. Переконатись в тому, що пристрій типу Secure Tocken з таємним ключем користувача підключено до ПК, натиснути кнопку «ОК».

| Програм | не забезпечення corp2.client v1.7.4                                                                                                    | ×    |
|---------|----------------------------------------------------------------------------------------------------|------|
| į       | Перед початком інсталяції переконайтесь, що пристрій типу Security To<br>з таємним ключем підключено до робочої станції.<br>Продовжити ? | oken |
|         | ОК Отмена                                                                                                    |      |

13. Дочекатись завершення попередньої установки системних бібліотек.

| Попередня установка системних бібліотек |     |
|-----------------------------------------|-----|
| Установка бібліотек AVTOR-а             |     |
|                                         | 20% |
|                                         |     |

14. В вікні «Вибір ключа» вибрати ключ. Натиснути кнопку «ОК».

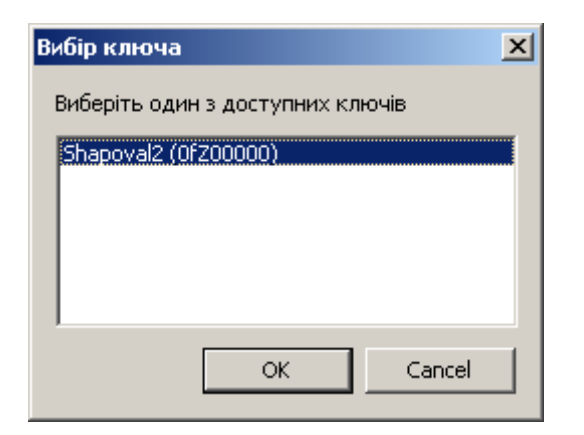

15. Натиснути копку «Встановити» для запуску процесу встановлення програмного забезпечення

| 🚅 Програмне забезпеч | ення corp2.client v1.7.4                                                                                                    | <u>- I X</u>      |
|----------------------|----------------------------------------------------------------------------------------------------|-------------------|
| corp2                | Bac вітає майстер встановл<br>corp2.client                                                                                   | ення              |
|                      | Майстер встановить необхідні, для роботи у си<br>corp2 компоненти на ваш комп'ютер. Для прод<br>натисніть кнопку Встановити. | істемі<br>овження |
|                      |                                                                                                    |                   |
|                      |                                                                                                    |                   |
|                      |                                                                                                    |                   |
|                      | Встановити                                                                                                    | Скасувати         |

16. Дочекатись завершення процесу встановлення. Натиснути Кнопку «Закрити».

| 🚅 Програмне забезпечення corp2.client ч                                                                                                    | v1.7.4                                                                                                    |         |
|----------------------------------------------------------------------------------------------------|----------------------------------------------------------------------------------------------------|---------|
| Встановлення завершено<br>Встановлення успішно завершено.                                                                                                    | corp <b>2</b>                                                                                                |         |
| Завершено                                                                                                    |                                                                                                    |         |
| Витягнення: BarsJava.cer 100%<br>Виконання: "C:\Program Files\Java\jre7\\bir<br>Тека призначення: C:\corp2.client<br>Видача прав для всіх користувачів на дир<br>Target was appended to PATH<br>Обрахування контрольних сум ПЗ - start<br>Виконання: "C:\corp2.client\tools\md5hash.<br>Обрахування контрольних сум ПЗ - finish<br>Завантаження бази сертифікатів - start<br>Виконання: C:\corp2.client\tools\ftpDownlo<br>Завантаження бази сертифікатів - finish<br>Завершено | ι\keytool.exe" -import -alias ca -file "Bar<br>эекторію<br>.exe" -path="C:\corp2.client" -type=sof<br>ad.exe | it<br>▼ |
| corp2 copyright © UNITY-BARS 2013                                                                                                    | < Назад Закрити Ск                                                                                           | асувати |

Клієнтська частина програмного забезпечення Системи «Інтернет-банкінг» успішно встановлена на робочому місці користувача.

17. Початок роботи. Перед запуском програми необхідно впевнитись, що пристрій Secure Тоскеп з таємним ключем користувача підключено до одного з портів USB. Запустити клієнтську частину програмного забезпечення Системи «Інтернет-банкінг» можна через меню «Пуск»:

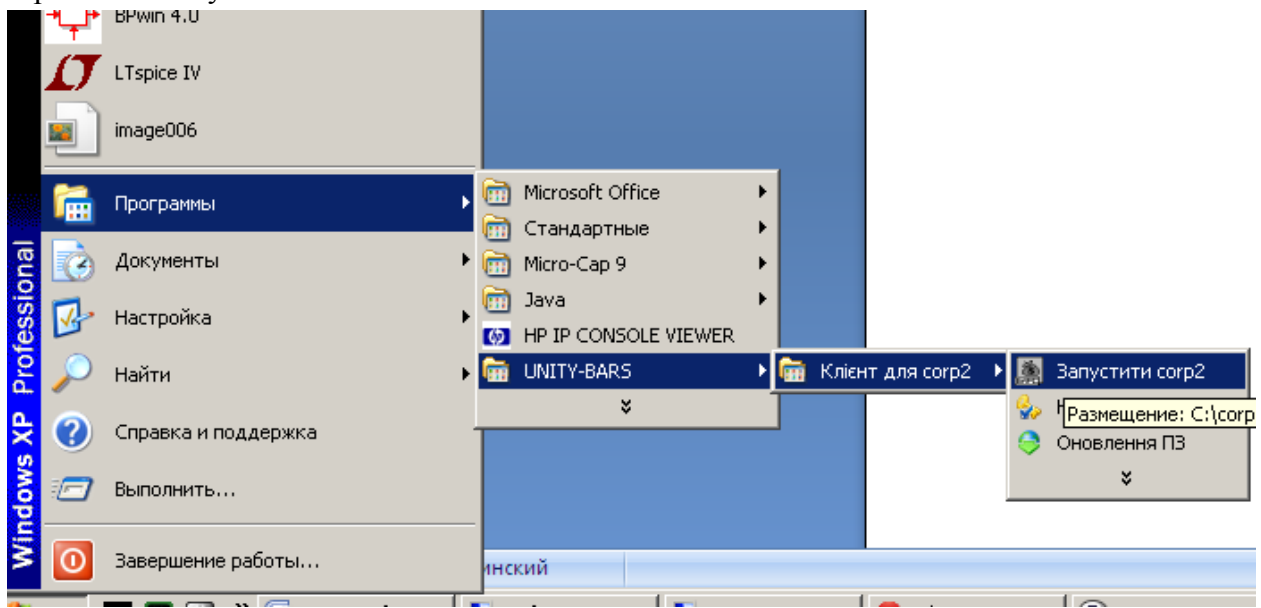

Або підвівши курсор мишки до іконки на робочому столі та двічі натиснувши ліву клавішу мишки:

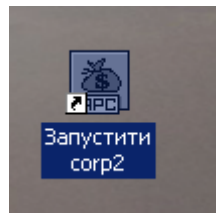

18. Після запуску програми з'явиться «Панель керування Corp2». В полі «Користувач» необхідно вибрати відповідний сертифікат таємного ключа користувача.

| corp2                                                                                           | v1.7.4                                                                                                    |                                                                       |            |                                                                   | ×  |
|-------------------------------------------------------------------------------------------------|----------------------------------------------------------------------------------------------------|-----------------------------------------------------------------------|------------|-------------------------------------------------------------------|----|
| Панел                                                                                           | ы керування согр2                                                                                                    | 4810000                                                               | (          | corp <b>2</b>                                                     |    |
| Служ                                                                                            | оа під гримки. 303+2+2,                                                                                                    | , 1010099                                                             |            | corp 2                                                            |    |
| Корис                                                                                           | тувач:                                                                                                    |                                                                       |            | V                                                                 |    |
| san                                                                                             | Запустити corp2                                                                                                    | 🛃 Змінити клієнта                                                     | <b>×</b>   | Завершити роботу                                                  |    |
| Нала                                                                                            | аштування (сховати)<br>Налаштування                                                                                                    | Синхронізація ПЗ                                                      | •          | Синхронізація баз                                                 |    |
| Po6                                                                                             | ота з ключем                                                                                                    | 1                                                                     | <u>_</u>   | Зміна PIN-кода                                                    |    |
| 00                                                                                              |                                                                                                    |                                                                       |            |                                                                   |    |
|                                                                                                 | oyright © UNITY-BARS 2                                                                                                    | 2013                                                                  |            |                                                                   |    |
| <mark>) corp2</mark><br>Панел                                                                   | oyright © UNITY-BARS 2<br>: <b>v1.7.4</b><br>Iь керування corp2                                                                                                    | .013                                                                  |            | corp <b>2</b>                                                     | ×  |
| <mark>і согр2</mark><br>Панел<br>Служі                                                          | oyright © UNITY-BARS 2<br>• <b>v1.7.4</b><br><b>іь керування согр2</b><br>ба підтринки: 5854242                                                                                                    | , <del>4</del> 810099                                                 |            | corp <b>2</b>                                                     | >  |
| <mark>€ согр2</mark><br>Панел<br>Служ<br>Корис<br>г Зап                                         | oyright © UNITY-BARS 2<br>: <b>v1.7.4</b><br><b>іь керування согр2</b><br>ба підтринки: 5854242<br>:тувач: Т <u>ОВ "Тест" (</u> !<br>уск                                                                        | , 4810099<br>(4200000)                                                |            | corp <b>2</b>                                                     |    |
| <mark>корис Запт</mark>                                                                         | уугіді: @ UNITY-BARS 2<br><b>• v1.7.4</b><br><b>16 керування согр2</b><br>ба підтримки: 5854242<br>:тувач: ТОВ "Тест" (1<br>уск<br>Запустити согр2                                                              | , 4810099<br>(4200000)<br>Эмінити клієнта                             |            | согр2<br>Завершити роботу                                         | 1> |
| Корис<br>Ганел<br>Служ<br>Корис<br>Зап<br>Зап<br>Служ                                           | уугіді: © UNITY-BARS 2<br><b>: v1.7.4</b><br><b>нь керування согр2</b><br>ба підтримки: 5854242<br>:тувач: ТОВ "Тест" (1<br>уск<br>Запустити согр2<br>аштування (сховати)<br>Налаштування                       | 2013<br>, 4810099<br>(4200000)<br>Эмінити клієнта<br>Синхронізація ПЗ |            | согр2<br>Завершити роботу<br>Синхронізація баз                    | 12 |
| Корис<br>Служи<br>Корис<br>Зап<br>Нала                                                          | уугіді: © UNITY-BARS 2<br>(1.7.4<br><b>1.5 керування согр2</b><br>ба підтримки: 5854242,<br>стувач: Т <u>ОВ "Тест" (1</u><br>уск<br>Запустити согр2<br>аштування (сховати)<br>Налаштування<br>ота з ключем      | 2013<br>, 4810099<br>(4200000)<br>Эмінити клієнта<br>Синхронізація ПЗ | (<br>) ¥ : | согр2<br>Завершити роботу<br>Синхронізація баз                    |    |
| Корис<br>Эапт<br>Служи<br>Корис<br>Эапт<br>Эапт<br>Эапт<br>Эапт<br>Эапт<br>Эапт<br>Эапт<br>Эапт | уугіді: © ШІШТУ-ВАКЗ 2<br>ху1.7.4<br>вь керування согр2<br>ба підтримки: 5854242,<br>стувач: ТОВ "Тест" (1)<br>уск<br>Запустити согр2<br>аштування (сховати)<br>Налаштування<br>ота з ключем<br>Оновлення ключа | 2013<br>, 4810099<br>(4200000)<br>Эмінити клієнта<br>Синхронізація ПЗ |            | согр2<br>Завершити роботу<br>Синхронізація баз<br>Вміна РІІУ-кода | 12 |

19. Натиснути кнопку «Запустити corp2». В вікні вводу паролю доступу до Secure Tocken ввести пароль, натиснути «Enter».

| BARS Gate       | мау      |
|-----------------|----------|
| <u>К</u> люч:   | 14Z00000 |
| <u>П</u> ароль: |          |

20. Після вводу паролю автоматично запуститься веб-браузер та відкриється сторінка з вікном для входу в систему. Вибрати тип входу в систему: «Вхід по ключу».

|            | Вхід в систему       |
|------------|----------------------|
| <b>~</b> ~ | Логін                |
|            | Пароль               |
|            | Вхід                 |
|            | <u>Вхід по ключу</u> |
|            |                      |
|            |                      |
|            |                      |

21. В вікні «Вхід по ключу», в полі «Пароль» ввести пароль доступу до Secure Tocken та натиснути кнопку «Вхід по ключу».

| Вхід по ключу   Робота з ключем   Носій таємного ключа   Пристрій Secure Token(А   Файл таємного ключа   ТОВ "Тест"   Вхід по ключу              |                    | Вхід в систему                                       |
|----------------------------------------------------------------------------------------------------|--------------------|------------------------------------------------------|
| Вхід по ключу<br>Робота з ключем<br>Носій таємного ключа Пристрій Secure Token(А •<br>Файл таємного ключа ТОВ "Тест" • ?<br>Пароль Вхід по ключу | 4                  |                                                      |
| Робота з ключем<br>Носій таємного ключа Пристрій Secure Token(А -<br>Файл таємного ключа ТОВ "Тест" - С<br>Пароль                                | Вхід по ключу      |                                                      |
| Носій таємного ключа Пристрій Secure Token(А 🗐<br>Файл таємного ключа ТОВ "Тест" 💽 🏵<br>Пароль Вхід по ключу                                     | Робота з ключе     | em en en en en en en en en en en en en en            |
| Файл таємного ключа ТОВ "Тест"<br>Пароль<br>Вхід по ключу                                                                                        | Носій таємного кли | юча Пристрій Secure Token(А 🚽                        |
| Пароль Вхід по ключу                                                                                                    | Файл таємного клі  | юча ТОВ "Тест" 💽 😌                                   |
| Вхід по ключу                                                                                                    | Пароль             |                                                      |
|                                                                                                    |                    | Вхід по ключу                                        |
|                                                                                                    | 🕤 Встановіть нос   | сій з таємним ключем та введіть пароль.              |
|                                                                                                    | 🕦 Встановіть нос   | сій з таємним ключем та введіть пароль.              |
|                                                                                                    | 🕤 Встановіть нос   | сій з таємним ключем та введіть пароль.              |
|                                                                                                    | 🕦 Встановіть нос   | сій з таємним ключем та введіть пароль.              |
| ver, 1.0.:                                                                                                    | Встановіть нос     | сій з таємним ключем та введіть пароль.<br>ver. 1.0. |

Після успішної авторизації, користувача буде автоматично переадресовано на головну сторінку інтерфейсу користувача Системи «Інтернет-банкінг».